## **Planner Course Link Information**

For courses that are not yet taken, the student can click on a course and see the following information:

- Course title
- Course description
- Sections for the next term (whatever is currently available through "Look-up Classes")

Example: ISYS 321 is still needed, click on the ISYS 321 hyperlink (shown below).

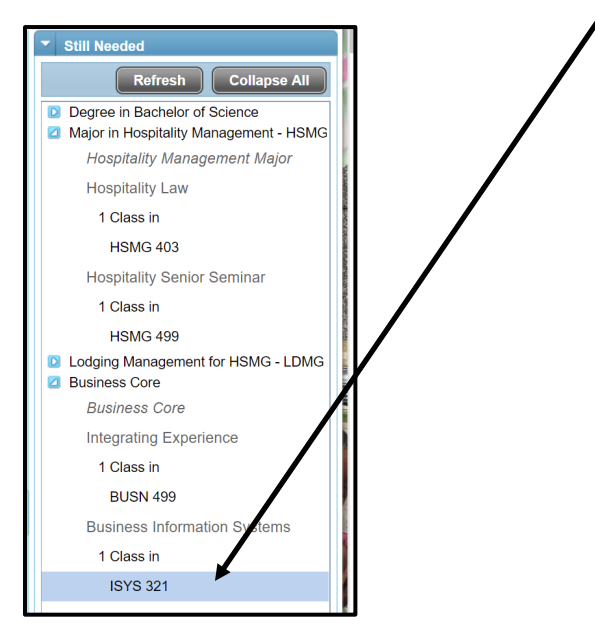

A text window will open up displaying information about the course selected.

| ISYS 321                                                                                                    | 321 3 Credits         |       | Business Information Systems |                |                                        |                                                                                                    | Print |
|----------------------------------------------------------------------------------------------------|-----------------------|-------|------------------------------|----------------|----------------------------------------|----------------------------------------------------------------------------------------------------|-------|
| Introduction to strategic information systems functions. Provides an integrating experience that enables a student to demonstrate the capacity to synthesize and apply knowledge from an organizational perspective. Included are the uses of information technology to grow, expand, and efficiently and profitably manage an organization. Of particular focus are the interrelationships between information systems. An interdisciplinary team project(s) is required. Meets General Education requirements for Problem Solving and Collaboration. Pre-Requisites: ACCT 202 & MKTG 321 & MGMT 301. Typically Offered Fall, Spring, Summer |                       |       |                              |                |                                        |                                                                                                    |       |
| Attributes:                                                                                                    | BIG, COLL, MFSU, PROB |       |                              |                |                                        |                                                                                                    |       |
| Sections:                                                                                                    | Term                  | Crn   | Section                      | Seats Open     | Meeti                                  | ng Times                                                                                                    |       |
|                                                                                                    | Spring 2019           | 11229 | NTA                          | 25 (out of 25) | Tu<br>Tu<br>Tu<br>Tu<br>Tu<br>Tu<br>Tu | 19:00 - 21:50<br>19:00 - 21:50<br>19:00 - 21:50<br>19:00 - 21:50<br>19:00 - 21:50<br>19:00 - 21:50<br>19:00 - 21:50<br>19:00 - 21:50<br>TBA |       |